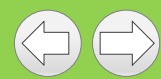

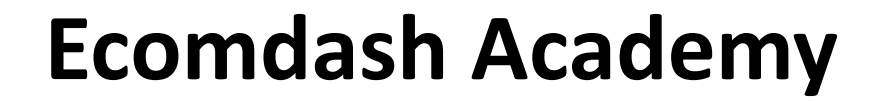

## Lesson Plan

#### Creating a eBay fixed price listing

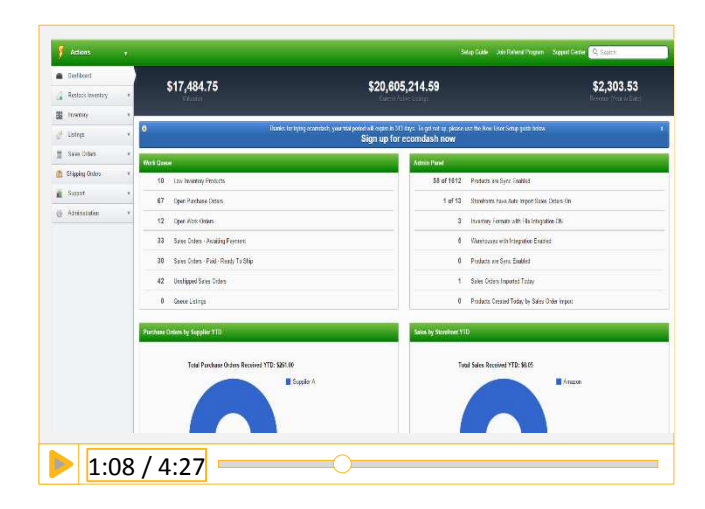

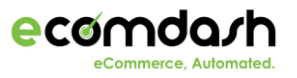

R

Q- Ü × 🕜

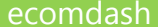

R

Before you set attributes for your product and create a listing for eBay, lets make sure you have added your postal code and eBay policies! Navigate to Administration -> Storefronts -> eBay -> Listing Settings

| Storefront Details                            | Storefront Details   |                |                                |
|-----------------------------------------------|----------------------|----------------|--------------------------------|
| Actions                                       | Actions              |                |                                |
|                                               | Actions              |                |                                |
| Back Set                                      | Get Latest Mappings  |                |                                |
|                                               | Refresh Business Pol | licies         |                                |
| Shipping Settings postal                      | Postal Code          | 28204          |                                |
| code                                          | Business Profiles    |                |                                |
|                                               | ID                   | - Profile Type |                                |
| If you have not opted-in for eBay business    | 45                   | PAYMENT        | Payment Policy 42631869        |
| policies, click here:                         | 44                   | PAYMENT        | PayPal                         |
| http://support.ecomdash.com/hc/en-            | 43                   | PAYMENT        | Paypal policy - store5test     |
| us/articles/203646925-How-do-I-opt-in-to-use- | 46                   | PAYMENT        | PayPal#0                       |
| the-business-policies-for-eBay-               | 309                  | PAYMENT        | PayPal#1                       |
|                                               | 47                   | PAYMENT        | Test Policy                    |
|                                               | 48                   | RETURN_POLICY  | No Returns                     |
| Click the action dropdown to refresh your     | 50                   | RETURN_POLICY  | Return or Exchange within 14   |
| business policies that are set on your        | 49                   | RETURN_POLICY  | Returns Accepted, Seller, 60 D |
| eBay store. You can view your policies        | 54                   | SHIPPING       | \$13:85 Flat rate              |
| here.                                         | 52                   | SHIPPING       | Brian Shipment Policy          |

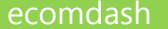

# This guide will walk you through how to set attributes for your product

First, navigate to Inventory -> Inventory Management and click into a product by clicking the binoculars icon next to the image column. This will bring you to the product details of your product.

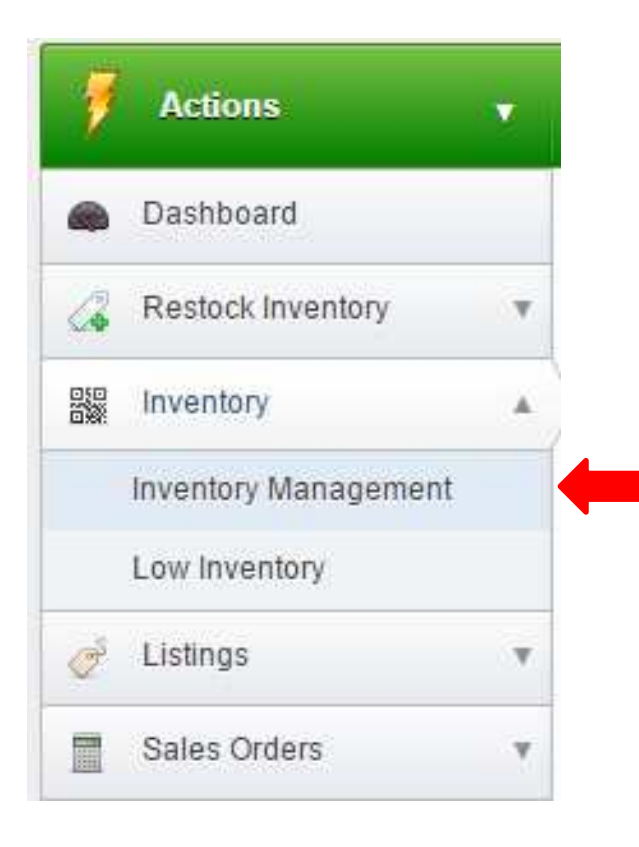

| Actions   |         | *     | Select All Inventory For Filter |  |
|-----------|---------|-------|---------------------------------|--|
| ▶ Filters |         |       | • Tee Tee                       |  |
| Show 25   | i 🚽 ent | ries  |                                 |  |
|           |         | Image | Name                            |  |
|           |         |       | "Birthday" Heartnotes Candle    |  |
|           | m       |       | Plush Happy Birthday Bear       |  |
| 673       | 86      |       | Birthday Cake Scent Candle      |  |

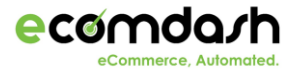

Q-0×

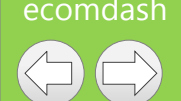

The product details tab is where you can set attributes for your product by clicking on the Supplier Info, Warehouse and Attribute tab. Click on the 'Listing attributes' tab on the top of your screen to view attributes specific to your sales channels.

| Actions               |    |                                   |                                                                |         |
|-----------------------|----|-----------------------------------|----------------------------------------------------------------|---------|
| Dashboard             |    | Product Details   00000001_medium | Join Referral Program Support Center Report an Issue Q Search: |         |
| Restock Inventory     | ۳  | Actions                           |                                                                |         |
| Inventory             |    | ▶ Details                         | Petails Listing Attributes Images Storefronts                  | Movemen |
| Inventory Management  |    | Supplier Information              |                                                                |         |
| Low Inventory         |    | Warehouses                        | Colort Starsfront                                              | 24.55   |
| <sup>8</sup> Listings | ۳  | Attributes                        | Select Storefront                                              |         |
| Sales Orders          | w. |                                   | eBay (eBay Fixed Price Listing)                                |         |
| Shipping Orders       | ٣  | DACK                              | eBay (eBay Auction Listing)                                    |         |
| Reporting             |    | •                                 | Amazon                                                         |         |
| Support               |    |                                   | Magento                                                        |         |
|                       |    |                                   | Shopify                                                        |         |
| Administration        |    |                                   | Rakuten                                                        |         |
|                       |    |                                   | Big Commerce                                                   |         |
|                       |    |                                   | Amazon CA                                                      |         |

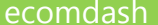

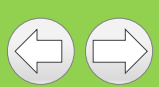

Once you are on the listing attributes tab, choose your storefront: **eBay**. We will now show you all attributes required and optional to list on eBay.

| Product Details   Dog Bone | 2                                                                                                    |                    |      |            | Details    | Listing Attributes | Images | Storefronts | Movement |
|----------------------------|----------------------------------------------------------------------------------------------------|--------------------|------|------------|------------|--------------------|--------|-------------|----------|
| Actions                    | *                                                                                                    |                    |      |            |            |                    |        |             |          |
|                            |                                                                                                    | Storefi            | ront | eBay (eBay | Fixed Prid | ce Listing)        |        |             | v        |
| Category                   | <ul> <li>Bird Supplies</li> <li>Cat Supplies</li> <li>Dog Supplies</li> <li>Beds</li> <li>Bike Baskets &amp; Trailers</li> <li>Blankets</li> <li>Cages &amp; Crates</li> <li>Car Seat Covers</li> <li>Car Seats &amp; Barriers</li> </ul> |                    |      |            |            | 20744              |        |             |          |
| Required Listing Attribu   | utes                                                                                                    |                    |      |            |            |                    |        |             |          |
|                            | Attribute Name                                                                                                    |                    |      | Value      |            |                    |        |             |          |
| Listing Duration           |                                                                                                    | Good Til Cancelled |      |            |            |                    |        |             |          |

| Listing Duration                          | Good 'Til Cancelled         | • |
|-------------------------------------------|-----------------------------|---|
| eBay Condition Id                         | New                         | - |
| Ebay Listing Description or HTML Template | Edit   Click to see preview |   |
| eBay Listing Template ID                  | - Select an option -        |   |
| SKU Number                                | Dog Bone 2                  |   |
| Sold As Name                              | Dog bone                    |   |

Click on the Image tab to add images for your product!

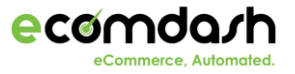

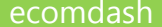

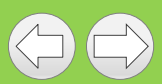

#### Click on the Image tab of the product details to add images for your product

| Product Details   Dog Bone 2     |                                                                                                    | Details | Listing Attributes | Images |
|----------------------------------|----------------------------------------------------------------------------------------------------|---------|--------------------|--------|
| Actions                          | *                                                                                                    |         |                    |        |
| Images<br>Add up to 12 images fo | or your product. The first image on the list will be us <mark>e</mark> d as your primary product image within ecomdash. |         |                    |        |
| Image Source                     | Enter a URL Upload a file                                                                                               |         |                    |        |
| Product Image Urt                |                                                                                                    |         |                    |        |
| Add Image                        |                                                                                                    |         |                    |        |
|                                  | Image                                                                                                    |         | 🔺 Display Ord      | der    |
| A Constant                       |                                                                                                    |         | 1                  | X      |

Choose to enter the URL of the image or upload a file from your computer!

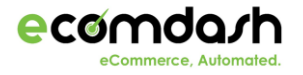

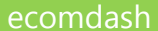

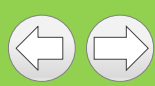

The Storefront tab is where you can queue up a listing, set different storefront prices, create mappings and set different quantities based on your storefronts. The slides following will also show you another way to create a listing within ecomdash!

| Product Details   dog_bone                       |                            |                           |                  | Details                 | Listing Attributes | Images Storefronts | Movement |
|--------------------------------------------------|----------------------------|---------------------------|------------------|-------------------------|--------------------|--------------------|----------|
| Actions                                          | ×                          |                           |                  |                         |                    |                    |          |
| Storefront Settings<br>Add the storefronts where | this product will be sold. |                           |                  |                         |                    |                    |          |
| Storefront Name                                  | Reference ID               | Available Quantity        | Storefront Price | Fulfillment             | l l                | Available to List  |          |
| eBay                                             | dog_bone                   | 999                       | 0.00             | Fulfilled by Merchant • |                    | 2 🧳 ک              |          |
| ebay.                                            |                            | Always Sync Available Qty |                  |                         |                    |                    | ω.       |
| Amazon                                           | dog_bone                   | 999                       | 0.00             | Fulfilled by Merchant 🔻 |                    | 🗹 🎸                | R        |
| amazon.com                                       |                            | Always Sync Available Qty |                  |                         |                    |                    |          |
| Magento                                          | dog_bone                   | 999                       | 0.00             | Fulfilled by Merchant 🔻 |                    | ۷ 🎸                | R        |
| Magento                                          |                            | Always Sync Available Qty |                  |                         |                    |                    |          |
| Shopify                                          | dog_bone                   | 999                       | 5.99             | Fulfilled by Merchant 🔻 |                    |                    |          |
| 🗿 shopify                                        |                            | Always Sync Available Qty |                  |                         | L                  |                    |          |

Click the icon next to the storefront the queue up the listing!

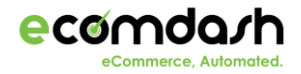

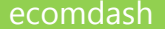

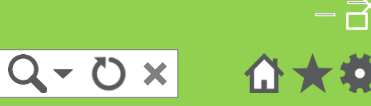

# This guide will walk you through how to create a listing to eBay (fixed)

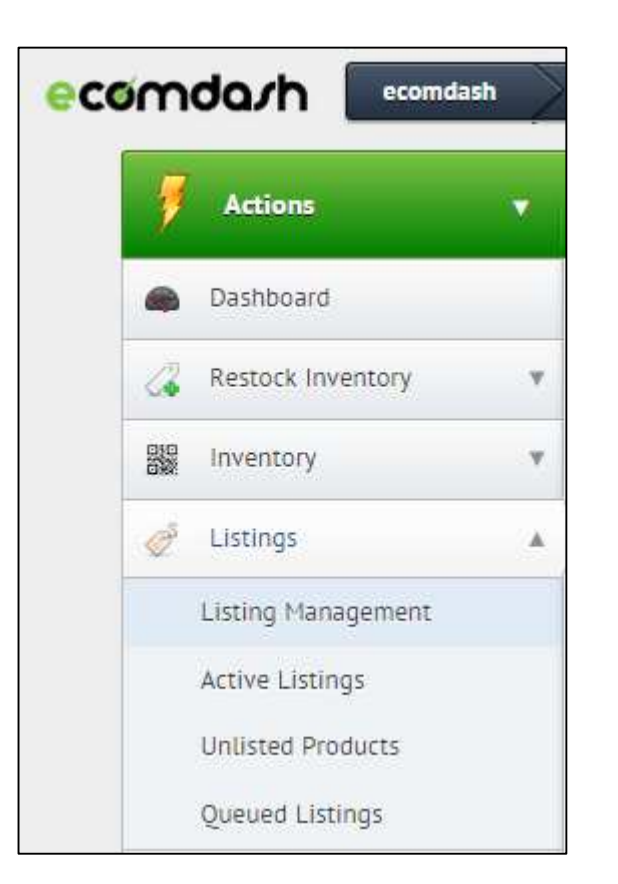

First you will want to navigate to Listings and then click on the 'Listing Management' tab.

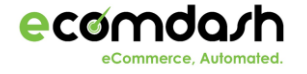

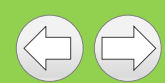

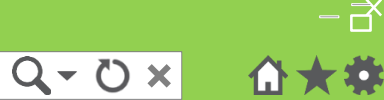

# From here, you will search for the SKU you would like to list to eBay.

| Listing Management          |                |           |            |                 |                                           |                | <b>A</b> :   | Staci Fasano |
|-----------------------------|----------------|-----------|------------|-----------------|-------------------------------------------|----------------|--------------|--------------|
|                             |                |           |            |                 | New User Guide Join Referral Program      | Support Center | Q Search:    |              |
| Listing Management          |                |           |            |                 |                                           |                |              |              |
| ▶ Filters                   |                |           |            |                 |                                           |                |              |              |
| . Show 25 🗣 entries         |                |           |            |                 |                                           | Search:        | Q coffee mug | ×            |
| Image                       | Name -         | • SKU # 😂 | Quantity = | Active Listings | Not Listed                                |                | <u> </u>     | ued Listings |
| M                           | Coffee Mug 123 | coffee123 | 8          | ebey            | ebyy 🤱 🤮 Etsy 🍃 🗿 odcart 🍿 Sears 🔞 Vend 📟 |                |              |              |
| Showing 1 to 1 of 1 entries |                |           |            |                 |                                           |                | Previous     | 1 Next       |

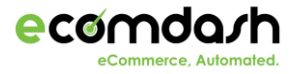

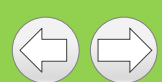

**T** 

# You will see the eBay (fixed) icon under the 'Not Listed' section. Next you will click the 'eBay (fixed)' icon.

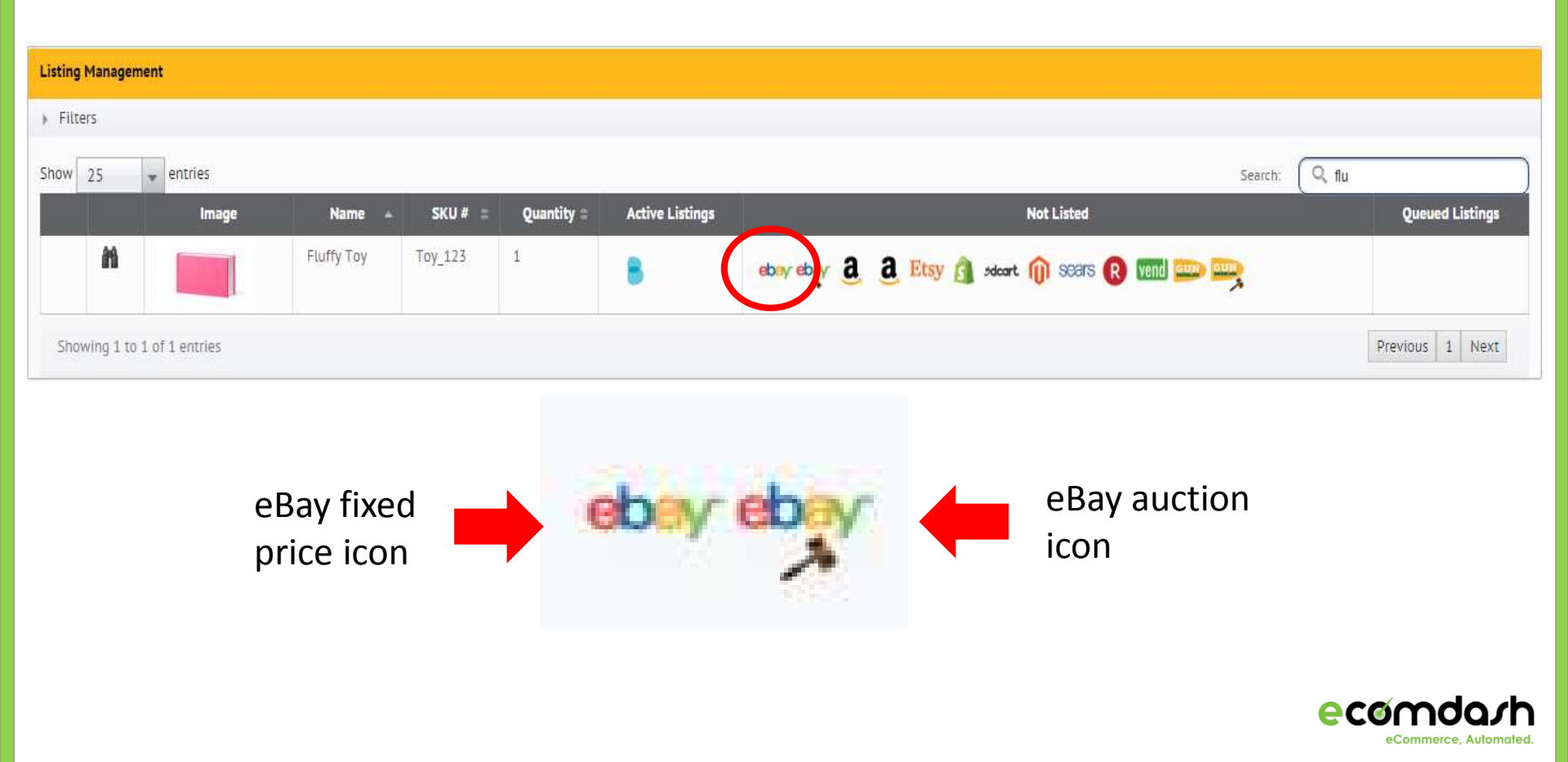

http://ecomdash.com

Q-0× 1

**T** 

This will move your listing to the 'Queued listings' section.

| Not Listed                                    | Queued Listings |
|-----------------------------------------------|-----------------|
| eby a a Etsy a stoort in seers R wend and any | ebey.           |

## Then, you will click on the 'Queued Listings' section on the left hand side of your screen.

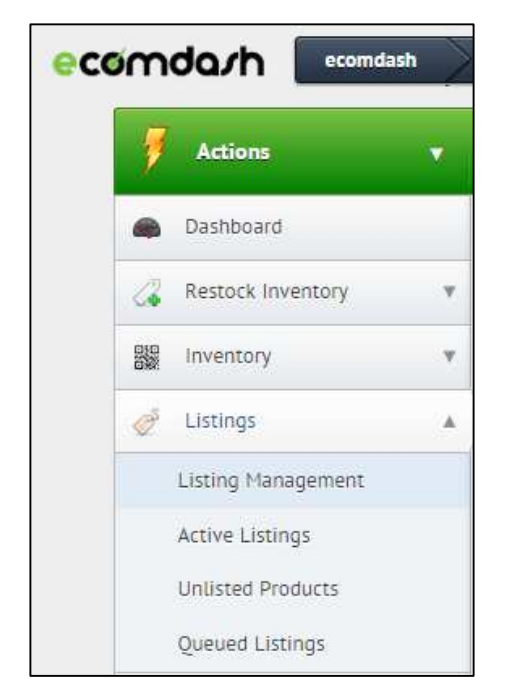

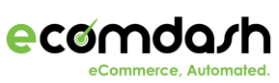

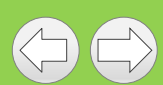

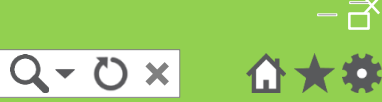

### Your listing will either have a status of 'Edits required' or 'Ready'

| ecom       | hive             | C Que | ued Listings |            |         |
|------------|------------------|-------|--------------|------------|---------|
| Actions    |                  | *     |              |            |         |
| Storefront |                  |       | All          |            | *       |
| Warehouses |                  |       | A11          |            |         |
|            |                  |       | All          |            | 1 and 1 |
| Show 25    | entries<br>Valid | ate   | Au           | Storefront |         |
| Show 25    | entries<br>Valid | ate   | eBay         | Storefront |         |

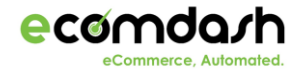

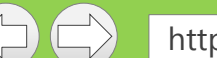

Q-0× ₫★

**T** 

If your listing has a status of 'Edits required', click this link to make any additional edits.

| ecomlizier         | eBay Listing |
|--------------------|--------------|
| Needed for listing |              |
| eBay Condition     | is required  |
| Back               |              |
| Basic Information  |              |
| Listing Title      | Fluffy Toy   |
| SKU #              | Toy_123      |

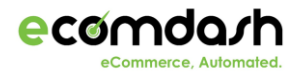

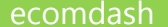

Once the product is in a 'Ready' status, click the action drop down and choose 'Create listings'.

| Actions               | -      |            |   |
|-----------------------|--------|------------|---|
| Storefront            | All    |            |   |
| Warehouses            | All    |            | * |
| Show 25 • entries     |        |            |   |
| 🗌 🗕 Valid             | ate    | Storefront |   |
| Ready                 | 🖉 Raku | ten        |   |
| •                     |        |            |   |
| Showing 1 to 1 of 1 e | ntries |            |   |
|                       |        |            |   |
|                       |        |            |   |
|                       |        |            |   |
|                       |        |            |   |
|                       |        |            |   |

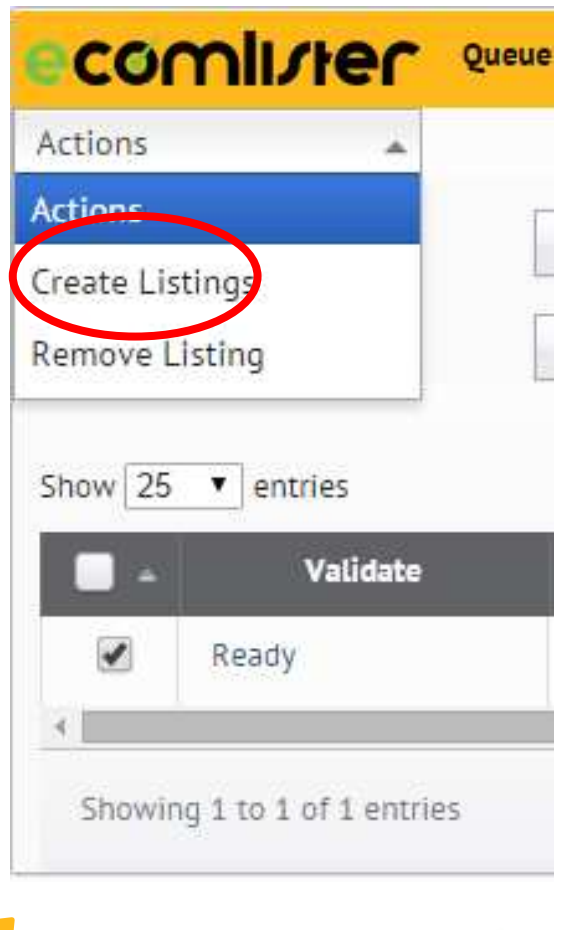

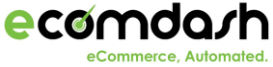

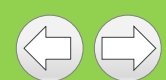

### You can also check the status of your listing under Support and then click the 'Listing history' screen.

| Listing History                        |                 |                               |               |          |                   |                              |
|----------------------------------------|-----------------|-------------------------------|---------------|----------|-------------------|------------------------------|
| Actions                                | *               |                               |               |          |                   |                              |
| Filter:                                | Listing Sub     | mission History               |               |          |                   |                              |
| Status Filter:                         | All             | •                             |               |          |                   |                              |
| -                                      |                 |                               |               |          |                   |                              |
| Show 50 ▼ entries                      |                 |                               | <br>          |          | Search SKU #:     | ٩                            |
| Listing<br>Modification =<br>Date/Time | Storefront Name | Product Name                  | Product SKU 😂 | Status   | Modification Type | Status                       |
| 9/11/2015<br>5:20:47 PM                | 🧷 eBay          | Superman Returns [cartvg2608] | cartvg2608    | Complete | Update            | Successfully updated listing |
| 9/9/2015 3:38:03                       | 🖉 Etsy          | Blue Bike                     | Bike_100      | Complete | New Listing       | Successfully created listing |

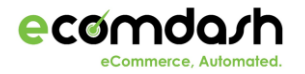

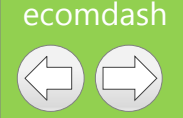

Now that you have created a listing through ecomdash, here are a few tips to make this process easier!

- A. If you would like to set you listing attributes in bulk through a .CSV upload
- B. Setting up a listing template

View each slide labeled with corresponding letter for specific directions.

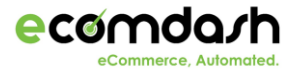

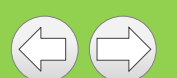

| Back                                           |                                                                                                    |
|------------------------------------------------|----------------------------------------------------------------------------------------------------|
| Dack                                           |                                                                                                    |
| Format Name                                    | Test Import Format                                                                                                    |
| Storefronts                                    | Amazon                                                                                                    |
| To set up an automati<br>Support / Upload Inve | c Import Inventory integration, select the 'Enable Inventory File Integration' checkbox. Set th<br>entory History screen to monitor the automated imports.                           |
| Enable Inventory File<br>Integration           |                                                                                                    |
| To set up the Inver<br>field, click on the r   | ttory Format, select a Product Field or Attribute Field and click on 'Add Field'. Verify that the<br>ed x on the row you wish to remove.                                             |
| Product Field                                  | SKU Number 🗸 Add Field                                                                                                    |
| Attribute Field                                | Condition Teld                                                                                                    |
| Column #                                       | Product Field                                                                                                    |
| 1                                              | SKU Number                                                                                                    |
| 2                                              | ASIN                                                                                                    |
| 3                                              | Condition                                                                                                    |
| Back                                           |                                                                                                    |
|                                                |                                                                                                    |
| *Columns                                       | FILE HOME INSERT PAGE LAYOUT                                                                                                    |
|                                                |                                                                                                    |
|                                                | $\begin{array}{c c} \blacksquare & \bullet \\ \hline \\ Paste \\ \bullet \\ \bullet \\ \hline \\ \bullet \\ \bullet \\ \hline \\ \bullet \\ \bullet \\ \hline \\ \bullet \\ \bullet$ |
| natch!                                         | Clipboard 🕞 Font 🕞                                                                                                    |
|                                                | D4 $f_x$                                                                                                    |
|                                                |                                                                                                    |
|                                                | 1 SKU Number ASIN Condition                                                                                                    |
|                                                |                                                                                                    |
|                                                | 2 1223 4544AB New                                                                                                    |

If you would like to upload attributes and listing attributes in bulk, you can create a .CSV file with SKU number and specific attributes to set these in bulk based on your storefront.

Q - Q ×

First navigate to Administration -> Inventory Import/Export to create a import format to match your .CSV file. Click the action dropdown and choose 'Add New Format'. Give your format a name and choose the storefront you are setting attributes for Use the 'Product Field' and Attribute field' drop down to add attributes to match your .CSV file. The product field drop down are for product attributes and the attribute field dropdown are for listing attributes specific to the storefront you choose. Navigate to Inventory Management -> Action Bar -> Upload inventory to upload this file.

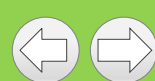

**B.** To set listing templates for your storefronts, navigate to Administration -> Listing Templates and click the action dropdown and choose 'Add Listing Template' to add a new template.

Here is where you can build your listing template. Choose the storefront you would like this template to be for. You can use the 'Merge Fields' on the left hand side to merge attributes at the product level in your template. For example, [Name] will be replaced with the actual product name in your template. The template body is what the description will look like and you can use the 'source' button to get the HTML for the template description.

| Test     •       Use Advanced HTML Editor?     Storefrom<br>Big Corr       Merge Fields:     Template Body:       Meta Keywords<br>Minimum Advertised Price (MAP)<br>Minimum Purchase Qty<br>Name<br>New SKU Number<br>Notes<br>Open Graph Description     Image: Storefrom<br>BISCON                                                                                                    | merce •       |
|----------------------------------------------------------------------------------------------------|---------------|
| Use Advanced HTML Editor?<br>Merge Fields:<br>Meta Keywords<br>Minimum Advertised Price (MAP)<br>Minimum Purchase Qty<br>Name<br>New SKU Number<br>Notes<br>Open Graph Description                                                                                                    | merce  Source |
| Merge Fields:     Template Body:       Meta Keywords     Minimum Advertised Price (MAP)       Minimum Purchase Qty       Name       New SKU Number       Notes Copen Graph Description                                                                                                    | merce •       |
| Merge Fields:     Template Body:       Meta Keywords     Minimum Advertised Price (MAP)       Minimum Purchase Oty       Name       New SKU Number       Notes       Open Graph Description                                                                                                    | De Source     |
| Meta Keywords         Minimum Advertised Price (MAP)         Minimum Purchase Oty         New SkU Number         New SkU Number         Notes         Open Graph Description                                                                                                    | Source        |
| Notes<br>Ocen Graph Description                                                                                                    |               |
| Open Graph Title       [Name]         Operation Type       [Name]         Option Set       [         Other Included Accessories       [         Ources       [         Parent SKU Number       [         Product Id Type       [         Product Ounces       [         Product Ounces       [         Product Ounces       [         Product Ounces       [         Product Touces       [         Product Touces       [         Product Tays       [         Product Tays       [         Product Taye       [         Product Taye       [         Product Taye       [         Product Taye       [         Product Taye       [         Product Taye       [         Product Taye       [         Product Taye       [         Product Taye       [         Product Taye       [ |               |
| Quantity On Hand body p                                                                                                    |               |
|                                                                                                    | -             |

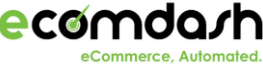

Q-0×